الطلبة الأعزاء

# نرجو منكم قراءة هذا الملف لتحصلوا على الإرشادات الضرورية لاستخدام أنظمة الجامعة الإلكترونية المساندة.

أنظمة الجامعة

أنظمة الجامعة الإلكترونية

نظام القبول والتسجيل: بوابة الطالب.

نظام اليوبينار.

الأنظمة الإلكترونية - بوابة الطالب

- للاستفادة من الأنظمة الإلكترونية عليك معرفة حسابك والكون من رقمك الجامعي وكلمة المرور.
- لعرفة حسابك يرجى منك التوجه لعمادة القبول والتسجيل وطلب استخراج كلمة المرور وطباعتها.
  - يراعى عند كتابة كلمة المرور الحروف الصغيرة والحروف الكبيرة والحروف الخاصة.
- بامكانك الوصول إلى الأنظمة الإلكترونية من خلال جهاز الكمبيوتر أو الهاتف المحمول.

الأنظمة الإلكترونية - بوابة الطالب

 1. للدخول إلى بوابة الطالب عليك الدخول أولاً لموقع الجامعة الإلكتروني up.edu.ps/ar ثم أنقر على أيقونة بوابة الطالب.

| Ê           |              | <b>0-0</b>      | <b>F</b>        |               | P              | R         |           | <u>२</u> =   | $\bowtie$ |
|-------------|--------------|-----------------|-----------------|---------------|----------------|-----------|-----------|--------------|-----------|
| طلب التوظيف | طلب الالتحاق | التقويم الجامعي | ادارة المشتريات | المخزن العلمى | بنك الامتحانات | المحاضرين | اليوبينار | بوابة الطالب | البريد    |

 الان عليك كتابة رقمك الجامعي وكلمة المرور مع مراعاة الحروف الصغيرة والكبيرة عند الإدخال.

| I THE PARTY OF PARTY OF PARTY |              |
|----------------------------------------------------------------------------------------------------|--------------|
| تسجيل الدخول                                                                                                    |              |
|                                                                                                    | اسم المستخدم |
|                                                                                                    |              |
|                                                                                                    | كلمة المرور  |
| هل نسيت كلمة المر                                                                                                    | 🗌 تذكرني     |
| دخـــول                                                                                                    |              |
| حامعة فاسطن، © 2020                                                                                                    |              |

الأنظمة الإلكترونية - بوابة الطالب

# 1. عند الدخول لبوابة الطالب ستجد الصفحة الرئيسية بهذا الشكل

| ( | 9 =                     |              |              |           | وابة <b>الطالب</b>    | н 👘                             |                             |                                     |                     | -                  |
|---|-------------------------|--------------|--------------|-----------|-----------------------|---------------------------------|-----------------------------|-------------------------------------|---------------------|--------------------|
|   |                         | ت 🗢 الخريجون | التقييمان    | 🔟 المكتبة | 📋 الطلبات الإلكترونية | 🖸 المالية                       | 🚜 شؤون الطلبة               | <ul> <li>القبول والتسجيل</li> </ul> | البيانات الأكاديمية | 🕲 الرئېسېة 🍥       |
| â | يوابة الطالب 🗧 الرئيسيا |              |              |           |                       |                                 |                             |                                     |                     | بوابة الطالب       |
|   |                         |              |              |           | بل سنوات الدراسة      | <b>الفصلي</b><br>فعلى للطالب قا | <b>المعدل</b><br>المعدل الا |                                     |                     |                    |
|   | 1005                    |              |              |           |                       |                                 | - 1                         | 6                                   |                     |                    |
|   | 75%                     |              |              |           |                       |                                 |                             |                                     | UP                  |                    |
|   | 62.5%<br>50%            |              |              |           |                       |                                 |                             | لطائب                               | تنا يظهر اسم ا      | <u>م</u>           |
|   | 37.5%                   |              |              |           |                       |                                 |                             |                                     | وكليته              |                    |
|   | 12.5%                   |              |              |           |                       |                                 |                             |                                     |                     |                    |
|   |                         | عل الميفي    | الثاني والغد | ل ەلفصل   | القصل الأو            |                                 |                             | ساعات النجاح<br>0                   | المستوى<br>۱        | الرقم<br>120201073 |

الأنظمة الإلكترونية - بوابة الطالب

لتحديث بياناتك: اذهب الى الملف الشخصي بالضغط على الأيقونة في

أقصى يسار الشاشة ثم اختر الملف الشخصي.

| =                        | 🗖 بوابة الطالب                                                                                                    |
|--------------------------|----------------------------------------------------------------------------------------------------|
| اسم الطالب<br>Bup edu ps | 🕏 الرئيسية 🍥 البيانات الأكاديمية 🔹 القبول والتسجيل 🤽 شؤون الطلبة 🥶 المالية 📋 الطلبات الإلكترونية 🏛 المكتبة 📶 المكتبة                                                                                                    |
| الملف الشخصي             | مالقال الطلاب                                                                                                    |
| & الملف الشخصي           |                                                                                                    |
| 🖻 بياناتي المالية        | المعدل الفصلي<br>المعدل الفصل الطالب فابل سنوات الدراسة                                                                                                    |
| 🖾 البريد الالكتروني      |                                                                                                    |
| 🕸 تغير كلمة المرور       |                                                                                                    |
| <b>ٺ</b> خروج            | The second second |
| 50%                      |                                                                                                    |
| 37.5%                    | · · · · ·                                                                                                    |
| 25%                      |                                                                                                    |
| 12.5%                    |                                                                                                    |
| 0%                       |                                                                                                    |
|                          | الرقم المستوى ساعات اللجاح<br>0 1 120201073 مالفضل الثاني فالفضل الثاني فالفضل الثاني فالفضل الثاني                                                                                                    |

الأنظمة الإلكترونية - بوابة الطالب

### الان يظهر الملف الشخصي: أدخل التعديلات في الحقول ثم تحديث البيانات.

| 0 | •        |            |             |               | وابة الطالب           | ÷ 👘          |                       |
|---|----------|------------|-------------|---------------|-----------------------|--------------|-----------------------|
|   |          | 🕏 الخريجون | التقييمات   | المكتبة       | 💼 الطلبات الإلكترونية | ە 🕲 الماليە  | التسجيل 🦀 شؤون الطلا  |
|   |          |            | بيانات أخرى | بيانات الأخوة | بيانات المراسلة       | بيانات السكن | البيانات الشخصية      |
|   |          |            |             |               |                       |              | الدسم باللغة العربية  |
|   |          |            |             |               |                       |              |                       |
|   |          |            |             |               |                       | ă,           | الاسم باللغة الانجليز |
|   |          | R          |             | .E            |                       | Α            | М                     |
|   |          |            |             |               |                       | 9000         | رقم الهوية<br>000000  |
|   |          |            |             |               |                       |              | adaall in 15          |
|   |          |            |             |               |                       | 1/1/         | 2020                  |
|   |          |            |             |               |                       |              | مكان المبلاد          |
|   |          |            |             |               |                       | غزة          |                       |
|   |          |            |             |               |                       |              | الجنسية               |
|   | <b>v</b> |            |             |               |                       |              | فلسطينر               |
|   |          |            |             |               |                       |              | الحالة الاجتماعية     |
|   | ~        |            |             |               |                       |              | أعزب                  |
|   |          |            |             |               |                       |              | رقم الجوال            |
|   |          |            |             |               |                       | 059          |                       |
|   |          |            |             |               |                       | 08           | رقم القانف            |
|   |          |            |             |               |                       |              | البريد الالكتروني     |
|   |          |            |             |               |                       | @std         | .up.edu.ps            |
|   |          |            |             |               |                       | 1            | تحديث البيانات        |

الأنظمة الإلكترونية - بوابة الطالب

# أهم القوائم للطالب الجديد: القبول والتسجيل.

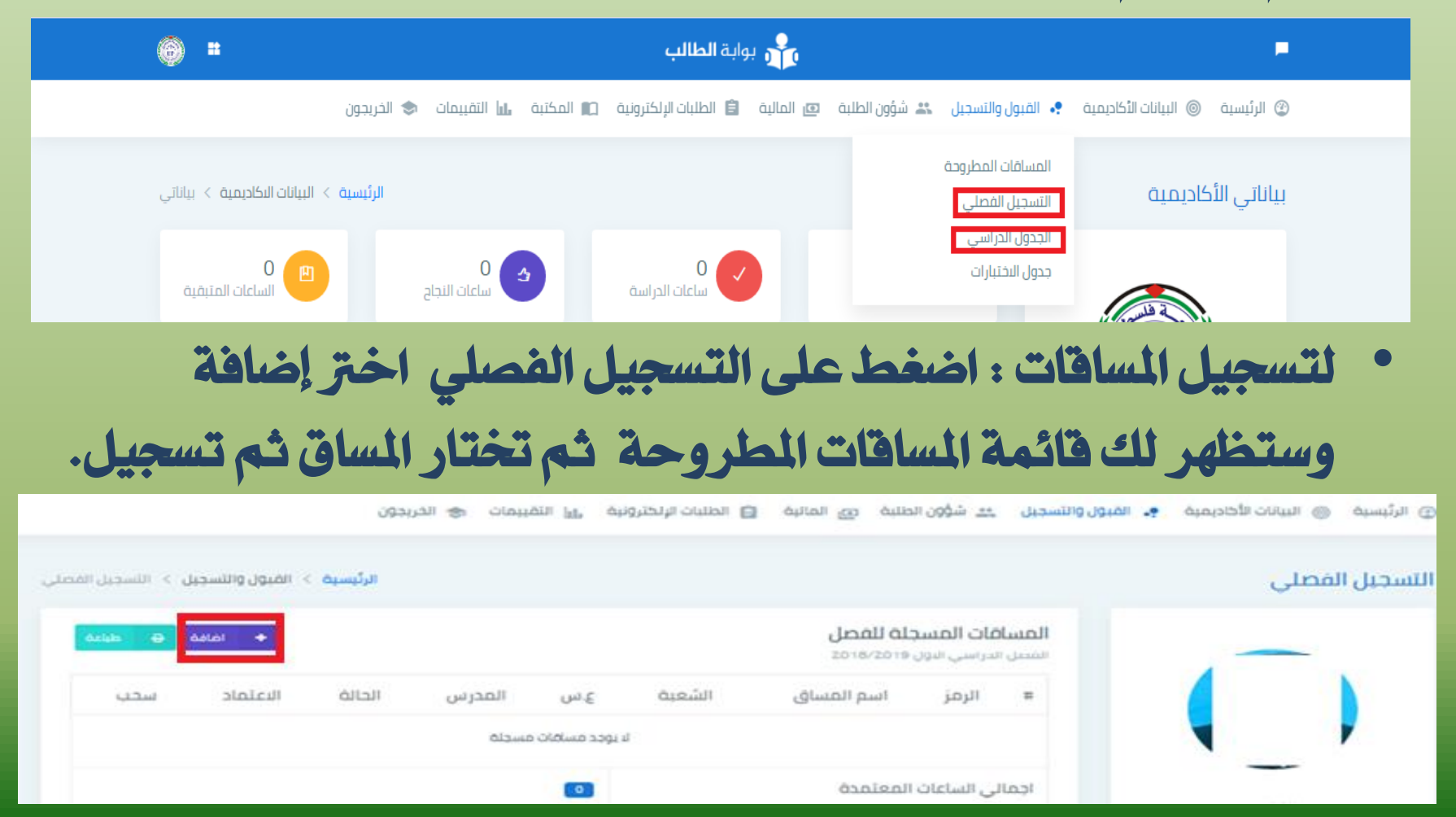

الأنظمة الإلكترونية - بوابة الطالب

## هنا تظهر قائمة المساقات المطروحة وتختار منها المساق ثم تسجيل.

| ×                                       |          |               |         |       |      |                         | الشعب المتاحة                 |
|-----------------------------------------|----------|---------------|---------|-------|------|-------------------------|-------------------------------|
|                                         |          |               |         |       |      |                         | اسم المساق                    |
| المدرس الفرع                            | الاربعاء | ثنين الثلاثاء | ועכב וו | السبت | ع.س  | الشعبة                  | الرهز                         |
| الم الم الم الم الم الم الم الم الم الم | حث 🛸 بحث | ی بحث ای      | ھ بدن   | ابدن  | ابدن | الحت                    | الله الم                      |
|                                         |          |               |         |       |      | ونية                    | اسم المساق: تاريخ النظم القان |
|                                         |          |               |         |       |      | قانون 1 (نظرية القانون) | اسم المساق: مدخل لدراسة الا   |
|                                         |          |               |         |       |      | لاحصاء التطبيقي         | اسم المساق: مناهج البحث واا   |
|                                         |          |               |         |       |      | :                       | اسم المساق: أحوال شخصية 2     |
|                                         |          |               |         |       |      |                         | اسم المساق: أصول الفقه        |
|                                         |          |               |         |       |      | قاب                     | اسم المساق: علم الإجرام والع  |
|                                         |          |               |         |       |      | ى والنظم السياسية       | اسم المساق: القانون الدستور   |
|                                         |          |               |         |       |      | شركات تجارية)           | اسم المساق: قانون تجارى 2 (   |
|                                         |          |               |         |       |      |                         | اسم المساق: القانون الإداري   |
|                                         |          |               |         |       |      | 2 (المنظمات الدولية)    | اسم المساق: قانون دولي عام    |
| « 4 3 2 1 »                             |          |               |         |       |      |                         | 15 10 5                       |
|                                         |          |               |         |       |      |                         |                               |
| ۇغىرى                                   |          |               |         |       |      |                         |                               |
|                                         |          |               |         |       |      |                         |                               |

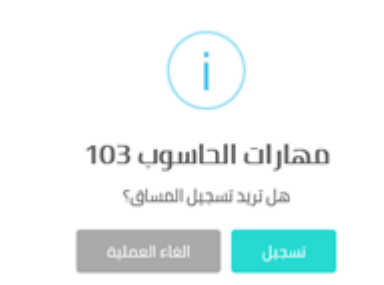

الأنظمة الإلكترونية - اليوبينار

 للدخول إلى نظام اليوبينار عليك الدخول لبوابة الطالب ثم اضغط على الأيقونة الموضحة بالشكل فستظهر لك قائمة، اختر منها اليوبينار ستنتقل إلى الصفحة upinar.edu.ps.

| 0      | اضغط هنا       | 💻 🔎 بوابة الطالب                                                                                                    |  |
|--------|----------------|----------------------------------------------------------------------------------------------------|--|
|        | موقع الجامعة   | 😮 الرئيسية 🍥 البيانات الأكاديمية 🔹 القبول والتسجيل 🤽 شؤون الطلبة 📼 المالية 📋 الطلبات الإلكترونية 🏩 المكتبة 📶 القبيمات 🐟 الخريجون |  |
|        | اليوبينار      |                                                                                                    |  |
| رئيسية | بنك الامتحانات | بوابة الطالب                                                                                                    |  |
|        | ارشيف المساقات |                                                                                                    |  |

الأنظمة الالكتر ونية - اليوبينار

اضغط على دخول في أقصى يسار الشاشة.

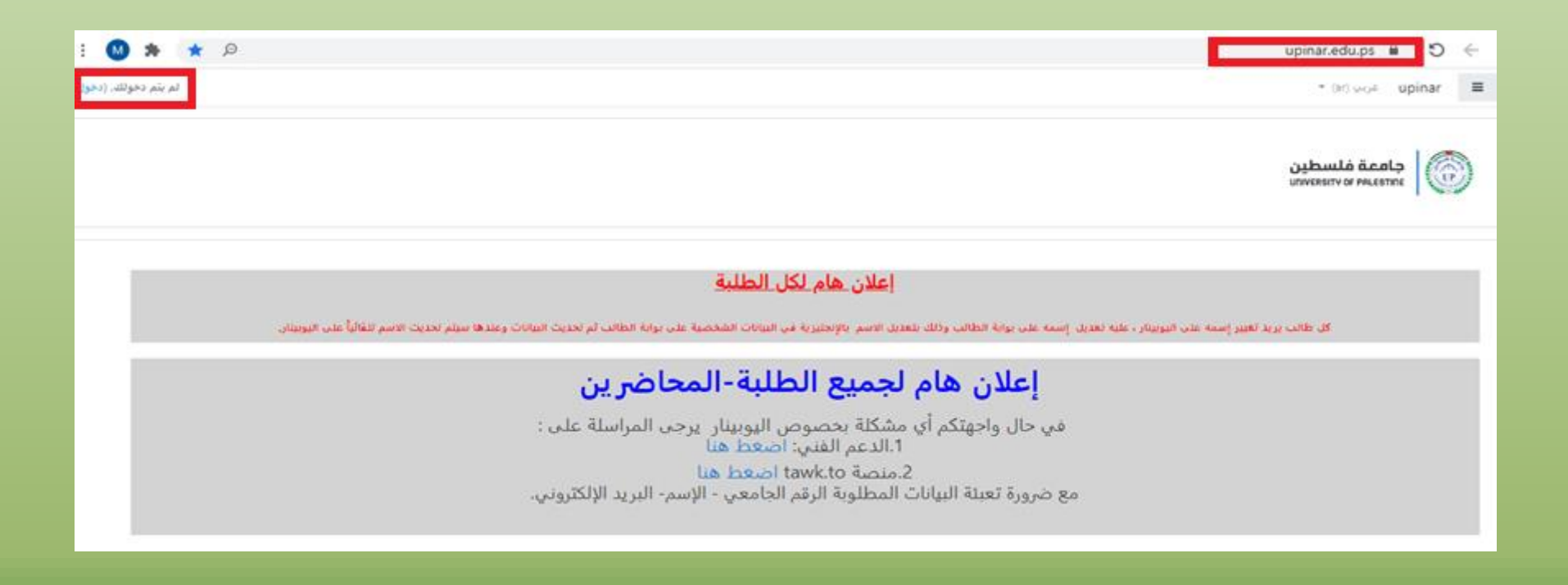

الأنظمة الإلكترونية - اليوبينار

ستظهر شاشة الدخول : اضغط على بوابة الطالب وهنا سيتم دخولك
 إلى نظام اليوبينار.

| جامعة فلسطين                                                                                                   | الدخول باستخدام حسابك في :<br>روابة الطالب |
|----------------------------------------------------------------------------------------------------|--------------------------------------------|
|                                                                                                    | المحاضرون                                  |
| أهلا بك في نظام التعليم الالكتروني بجامعة فلسطين<br>                                                           | m.ramadan                                  |
| <ul> <li>عزيزي الموظف, تستطيع الدخول الى النظام من خلال ادخال<br/>اسم المستخدم وكلمة المرور</li> </ul>         |                                            |
| <ul> <li>عزیزی الطالب, تستطیع الدُتُول الی النظام فقط بالغط علی زر<br/>الدخول باستخدام بوابة الطالب</li> </ul> | ☑ تذكر اسم المستخدم                        |
|                                                                                                    | دخول                                       |
|                                                                                                    | هذا المتصفح يجب أن يدعم الـ Cookies 📀      |

الأنظمة الإلكترونية - اليوبينار

- بعد الدخول إلى نظام اليوبينار ستجد صفحتك وفيها إسمك في أعلى يمين الصفحة باللغة الإنجليزية.
  - مساقاتك الدراسية My courses الموجودة في يسار الصفحة،
     اختر مساق ستدخل لصفحة المساق.

| = upinar English (en) 👻 |                       |                            |                                        |                                       |   | سم الطالب   🗣                                                                                  | il 🔹        |
|-------------------------|-----------------------|----------------------------|----------------------------------------|---------------------------------------|---|------------------------------------------------------------------------------------------------|-------------|
| B Dashboard             |                       |                            | المقررات الدراسية                      |                                       |   | Customise                                                                                      | e this page |
| 🗌 Site home             | Recently accessed cou | urses                      |                                        |                                       |   | Timeline                                                                                       |             |
| 🛗 Calendar              |                       |                            |                                        |                                       |   | 0 -                                                                                            | E +         |
| 🗅 Private files         |                       |                            |                                        |                                       |   |                                                                                                |             |
| 🕿 My courses            |                       |                            |                                        |                                       | 1 | Thursday, 10 September 2020<br>inose anatomy questions is due"<br>"Ear, Nose and Throat (ENT)" | 00:00       |
| 😰 PDNT 1112.T643.32019  | The Summe             | r Semester of the Academic | The Summer Semester of the Academic    | The Summer Semester of the Academic . |   | Add submission                                                                                 |             |
| 🕿 BDNT 4170.T2025.32019 | Community             | Dental Health              | General Medicine & Infectious Diseases | Periodontology II - Preclinical       |   | "ear anatomy questions is due"<br>"Ear, Nose and Throat (ENT)"                                 | 00:00       |
| 🖻 BDNT 4168.T2026.32019 |                       |                            |                                        |                                       |   | Add submission                                                                                 |             |

الأنظمة الإلكترونية – اليوبينار-صفحة المساق

صفحة المساق: ستلاحظ أن كل صفحة مساق مقسمة إلى 16 أسبوع دراسي.

UPINAR English (en) \*

#### Introduction to Pharmacy

Home >> My courses >> First semester of the academic year 2017/2018 >> Introduction to Pharmacy

| NAVIGATION                         | 000 |                                                             |
|------------------------------------|-----|-------------------------------------------------------------|
| Home                               |     | News forum                                                  |
| * My home                          |     | Sullabur of introduction to Dharmany 512 6VE DOC document   |
| University of Palestine            |     | Synabus of introduction to Pharmacy process Public document |
| My profile                         |     |                                                             |
| <ul> <li>Current course</li> </ul> |     | 16 Contember 22 Contember                                   |
| Introduction to Pharmacy           |     | To September - 22 September                                 |
| Participants                       |     |                                                             |
| General                            |     | El lecture 19-09-2017 102                                   |
| 16 September - 22 September        |     | 5                                                           |
| 23 September - 29 September        |     | eture 20-09-2017 101                                        |
| 30 September - 6 October           |     | المتذفر خراصينة 🧐                                           |
| 7 October - 13 October             |     |                                                             |
| 14 October - 20 October            |     |                                                             |
| 21 October - 27 October            |     | 23 September - 29 September                                 |
| 28 October - 3 November            |     |                                                             |
| 4 November - 10 November           |     | 5 m m                                                       |
| 11 November - 17 November          |     | عد العنيانة 🔁                                               |
| 18 November - 24 November          |     | B lettine 26-09-2017 102                                    |
| 25 November - 1 December           |     |                                                             |
| 2 December - 8 December            |     | E lecture 27-09-2017                                        |
| 9 December - 15 December           |     |                                                             |
| 16 December - 22 December          |     |                                                             |
| 23 December - 29 December          |     | 30 September - 6 October                                    |
| 30 December - 5 January            |     |                                                             |
| My courses                         |     | مدر تسبینة 🌁                                                |

الأنظمة الإلكترونية – اليوبينار-صفحة المساق

- ستجد في كل أسبوع المادة العلمية للمحاضر (Slides)، وستجد أيضا رابط للمحاضرة المسجلة (ملف فيديو).
  - اضغط على الرابط أو الملف الذي تريده وسيتم تحميل الملف.
- يجب أن يتوفر لدى الطالب برامج office + برامج مشغل الفيديو.

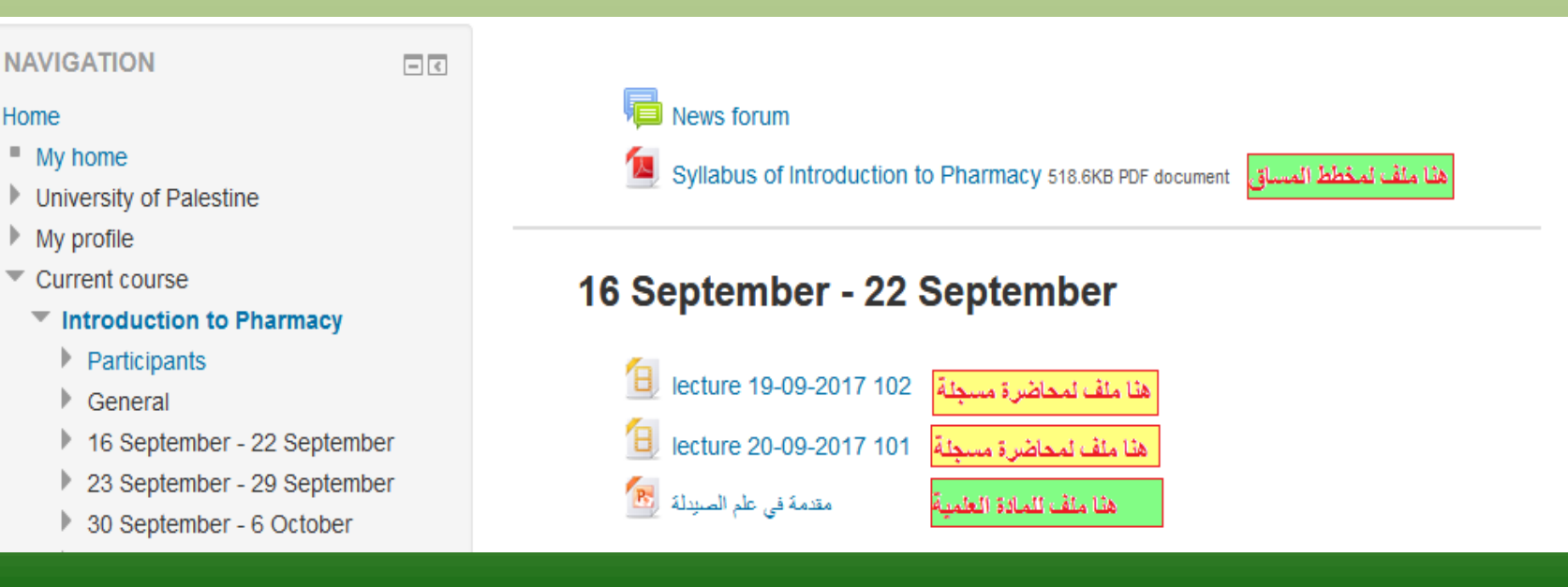

الأنظمة الإلكترونية – اليوبينار- الواجبات

- الواجب ( المهمة ) من الأنشطة التي يستخدمها مدرس المساق لتقييم
   الطلبة وعلى الطالب تسليم حلول هذه الواجبات (المهمات) من خلال
   اليوبينار.
  - لتسليم الواجبات اتبع الخطوات بالترتيب أدناه:
    - اضغط على الأيقونة
      - 29 فبراير 6 مازنس 102 29-2-2020 ا01 29-2-2020 🔓 واجب البحث

الأنظمة الإلكترونية – اليوبينار- الواجبات

بعد الاطلاع على المهمة، لإضافة الحل اضغط على أضف مهمة ستنتقل
 الى هذه الشاشة لتحميل ملفك الذي يحتوى على الإجابات المطلوبة.

| الحجم الأقصى للملفات الجديدة: 16ميغا بايب. أقصى عدد للمرفقات: 1<br>العجم الأقصى للملفات الجديدة: 16ميغا بايب. أقصى عدد للمرفقات: 1<br>العات | اضغط هنا لرفع الملف | تم تسليم الملف ينجاح |
|----------------------------------------------------------------------------------------------------|---------------------|----------------------|
| تستطيع سحب واغلات الملفات هنا ثم اضافتها                                                                                                    |                     |                      |
| حفظ التغييرات إلغاء                                                                                                    |                     |                      |

الأنظمة الإلكترونية – اليوبينار- الواجبات

هنا تختار الملف الذي تريد رفعه.

| ×                                              | اختيار ملف        |
|------------------------------------------------|-------------------|
|                                                | 👘 الملفات الأخيرة |
|                                                | 🚵 رفع ملف         |
| ما فقات                                        | 👘 ملقات خاصة      |
| 1 [اختیار ملفی × Doc1.do                       | Wikimedia 🍏       |
| کاتب<br>CANNA MANN                             |                   |
|                                                |                   |
| أختر رخصة جميع الحقوق محفوظة • 2 حمل هذا الملف |                   |

الأنظمة الإلكترونية – اليوبينار- الواجبات

• عند الانتهاء من تحميل الملف ، حفظ التغييرات.

| الحجم الأقصى للملفات الجديدة: 16ميغا بايب. أقصى عدد للمرفقات: 1 |                     | تم تسليم الملف بنجاح         |
|-----------------------------------------------------------------|---------------------|------------------------------|
| • = =                                                           | ۷ 🗠 🕹               |                              |
|                                                                 | 🗖 ملفات             |                              |
|                                                                 |                     | هنا يظهر الملف الذي تم تحميا |
|                                                                 | Doc1.docx           |                              |
|                                                                 | حفظ التغييرات إلغاء | ثم اضغط حفظ التغيرات         |

الأنظمة الإلكترونية – اليوبينار- الواجبات

• عند الانتهاء ستظهر لك هذه الرسالة وتكون قد أتممت تسليم الملف

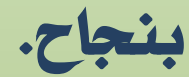

|                                                | حالة التنسليم        |
|------------------------------------------------|----------------------|
| مسلمة للتقييم هكذا تكون قد اتممت التسليم بنجاح | حالة التسليم         |
| ام يتم التقييم                                 | حالة التقييم         |
| لثلاثاء, 21 أبريل 2020, 2020 ص.                | تاريخ تقديم مهمة     |
| 10 أيام 21 ساعات                               | الزمن المتبقي        |
| لجمعة, 10 أبريل 2:30, 2:30 ص                   | Last modified        |
| Doct.docx M-                                   | تم تسليم الملف بنجاح |
| تعليقات (0)                                    | تعليقات على التقديم  |
| حرر تسليمي                                     |                      |

الأنظمة الإلكترونية – اليوبينار- الواجبات

لتعديل الملف الذي سبق رفعه في المهمة (الواجب) – اختر حرر تسليمي
 ثم حذف الملف القديم ثم أعد خطوات رفع ملف جديد كما هو موضح
 أدناه.

|                                  | حالة التسليم         |
|----------------------------------|----------------------|
| مسلمة للتقييم                    | حالة التسليم         |
| لم يتم التقييم                   | حالة التقييم         |
| التلاتاء. 21 أبريل 2020. 12:00 ص | تاريخ تقديم مهمة     |
| 10 أيام 21 ساعات                 | الزمن المتبقي        |
| الجمعة, 10 أبريل 2020, 2:30 ص    | Last modified        |
| Doc1.docx 🙀                      | تم تسليم الملف بنجاح |
| 🔁 تعليقات (0)                    | تعليقات على التقديم  |
| حزر تسليمي                       |                      |

الأنظمة الإلكترونية – اليوبينار - الواجبات

| ± D                             |
|---------------------------------|
| طفات                            |
| اضغط على اسم الملف<br>Doc1.docx |
| حفظ التغييرات إلغاء             |

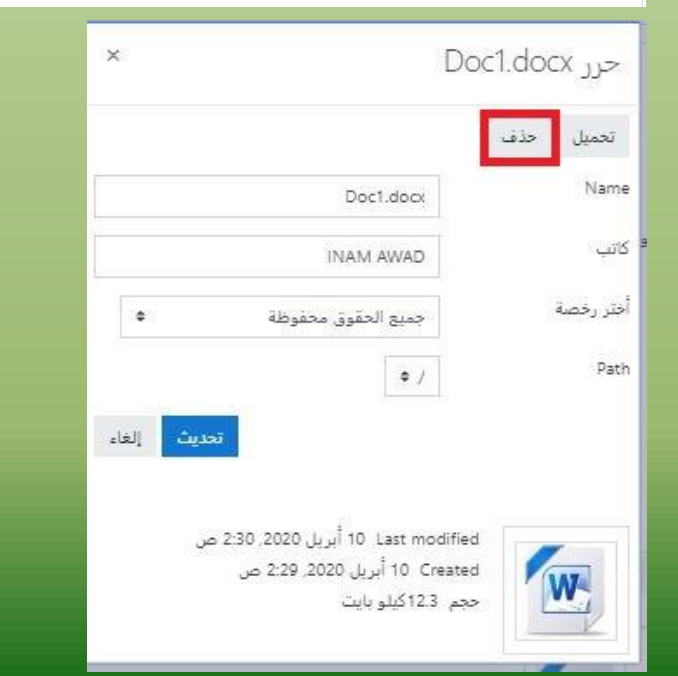

الأنظمة الإلكترونية – الواجبات

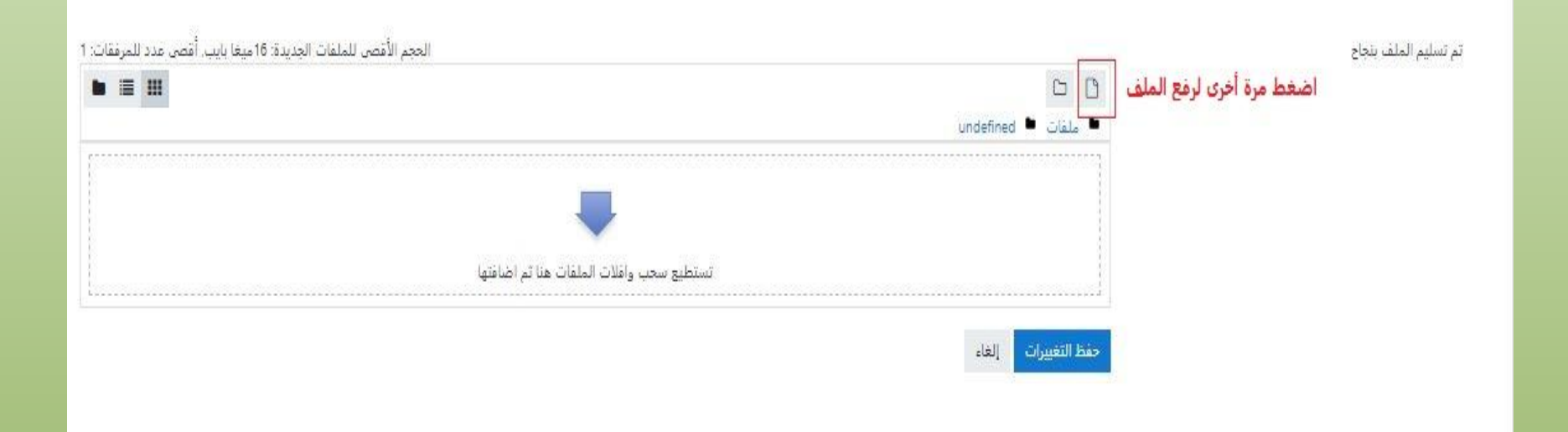

الأنظمة الإلكترونية – اليوبينار -الاختبارات

- الاختبارات القصيرة من الأنشطة التي يقوم بها مدرس المساق لتقييم الطلبة.
  - افتح الاختبار بالضغط على الأيقونة
  - ستظهر صفحة الاختبار اضغط على إبدا المحاولة.
    - أجب على الأسئلة.
    - عند الانتهاء اضغط انهاء المحاولة.
      - ستظهر لك نتائجك في الاختبار.

الأنظمة الإلكترونية – اليوبينار-الاختبارات

هنا ستحاول حل اختبار رقم 2 – النهائي.

| <u>29 أغسطس - 4 سبتمبر</u> |
|----------------------------|
| Ch 08 SecurityARB 🙍        |
| 🖌 اختبار رقم 2 - النھائي   |

اختبار رقم 2 - النهائي

الأختبار الثاني والنهائي في جميع الوحدات ، وسيكون عليه 30 درجة وهو عبارة عن 6 أسئلة يتم حلها في 4 دقائق من محاولتين فقط وسيتم احتساب اعلى علامة الأختبار متاح من يبدأ في 5/9/2020 وينتهي في 11/9/2020

محدد الوقت

محاولتك ستكون محددة بوقت مقداره 4 دقائق. عندما تبدأ، سيبدأ عداد الوقت التنازلي بالحساب ولا يمكن إيقافه, عليك إنهاء المحاولة قبل انتهاء الوقت المحدد لها, هل أنت متأكد من رغبتك بالبدء الآن؟

إبدأ المحاولة إلغاء

الأنظمة الإلكترونية – اليوبينار-الاختبارات

هنا ستحاول حل اختبار رقم 2 – النهائي.

| سؤال <b>1</b><br>لم يتم الاجابة عليه<br>بعد<br>الدرجة من 1.00<br>٣ علم هذا<br>السؤال<br>• حرر السؤال | •شبكة الحاسوب معرضة لمحاولات الوصول غير المصرح بها بشكل أكبر من اجهزة الحاسوب المستقلة.<br>إختر واحداً:<br>O صح<br>O خطأ                                                                    |
|----------------------------------------------------------------------------------------------------|----------------------------------------------------------------------------------------------------|
|                                                                                                    |                                                                                                    |
| سؤال 2<br>لم يتم الاجابة عليه<br>بعد<br>الدرجة من 1.00<br>7 علم هذا<br>السؤال<br>حرر السؤال          | تستخدم الحروف في حال وجود اكثر من ملحق بحيث تعطى الملاحق الرموز أ, ب, ج, في الأعمال العربية, والرموز<br>A, B, C.<br>في الأعمال المكتوبة باللغة الإنجليزية<br>إختر واحداً:<br>O حطأ<br>O خطأ |

الأنظمة الإلكترونية – اليوبينار-الاختبارات

هنا ستحاول حل اختبار رقم 2 – النهائي.

| يبدأ الترقيم الابجدي او اللاتيني من الصفحة التالية لصفحة العنوان حتى اخر صفحة من فهرس الصور في الورقة البحثية | سۇال <b>6</b>            |
|----------------------------------------------------------------------------------------------------|--------------------------|
|                                                                                                    | لم يتم الاجابة عليه      |
| إختر واحدة:                                                                                                   | بعد                      |
| 0 صح                                                                                                    | الدرجة من 1.00           |
| ٥خطأ                                                                                                    | ۳ علم هذا<br>السؤال      |
|                                                                                                    | ، بيسو،ن<br>🗘 حرر السؤال |
|                                                                                                    |                          |
|                                                                                                    |                          |

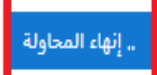

الأنظمة الإلكترونية – اليوبينار- الرسائل

- إذا رغب الطالب بإرسال رسالة لأحد المشاركين معه في المساق أو مدرس المساق.
  - اضغط على المشاركين.
  - ستظهر صفحة تحتوى على أسماء المشاركين في المساق.
    - اضغط على اسم الشخص الذي تريد مراسلته.
    - ستظهر لك صفحة الشخص وفيها أيقونة المحادثة
  - اضغط على أيقونة المحادثة وستفتح بنفس الصفحة نافذة المحادثة،
     وتكتب الرسالة في المربع المخصص لذلك.

الأنظمة الإلكترونية – اليوبينار- الرسائل

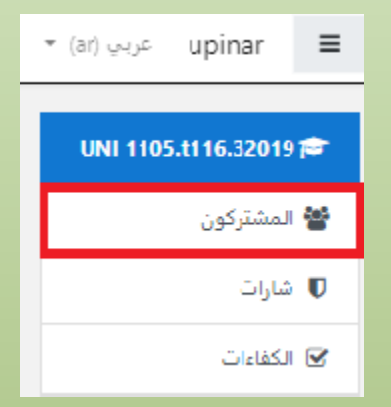

| اخر دخول للمقرر الدراسي<br>— | مجموعات<br>—    | أدوار    |                             | الاسم الأول / الاسم الأخير 🔺<br>— | 0 |
|------------------------------|-----------------|----------|-----------------------------|-----------------------------------|---|
| 2 أيام 22 ساعات              | لا توجد مجموعات | الطالب 🖋 |                             | mm aa                             | 0 |
| 4 أيام                       | لا توجد مجموعات | الطالب 🖋 |                             | aa aa 🔾                           | 0 |
|                              |                 |          |                             |                                   |   |
|                              |                 |          | سالة 🖪 أضف إلى جهات الاتصال | • • mm aa                         |   |

الأنظمة الإلكترونية – اليوبينار-الرسائل

• هنا تظهر نافذة المحادثة.

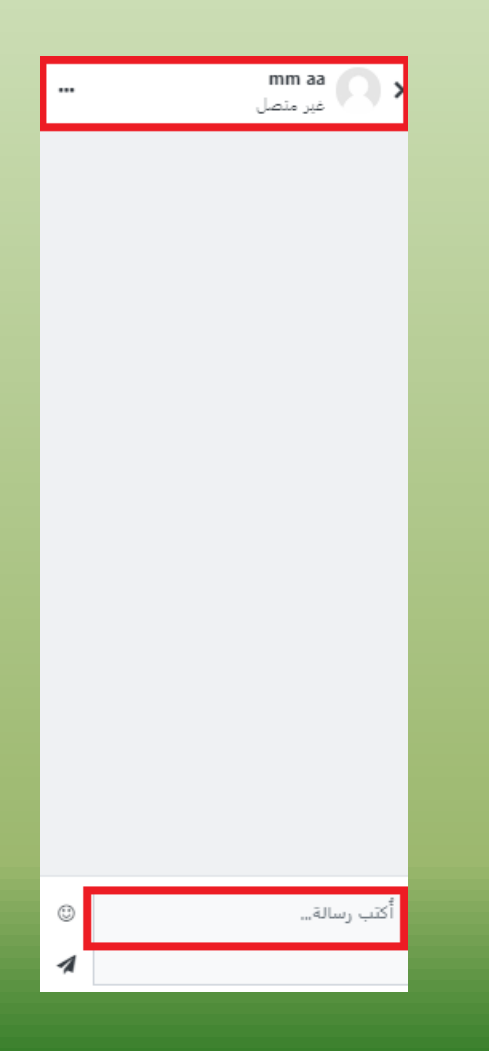

الأنظمة الإلكترونية – الدعم الفني

- خدمة الدعم الفني تقدم للطلبة الحلول والإرشادات لحل مشاكلهم
   المتعلقة بالأنظمة الإلكترونية.
- للاستفادة من هذه الخدمة يرجى المراسلة على :
   \*الدعم الفني (الرابط موجود على صفحة الاعلانات على اليوبنيار).
- \* منصة tawk.to (الرابط موجود على صفحة الاعلانات على اليوبنيار).
   \* مع ضرورة تعبئة البيانات المطلوبة الرقم الجامعي الاسم- البريد الإلكتروني.

أنظمة الجامعة الإلكترونية

نتمنى لكم عام دراسي موفق.

وحدة التعليم الإلكتروني.